### HOW TO USE 000WEBHOST FOR WEB HOSTING

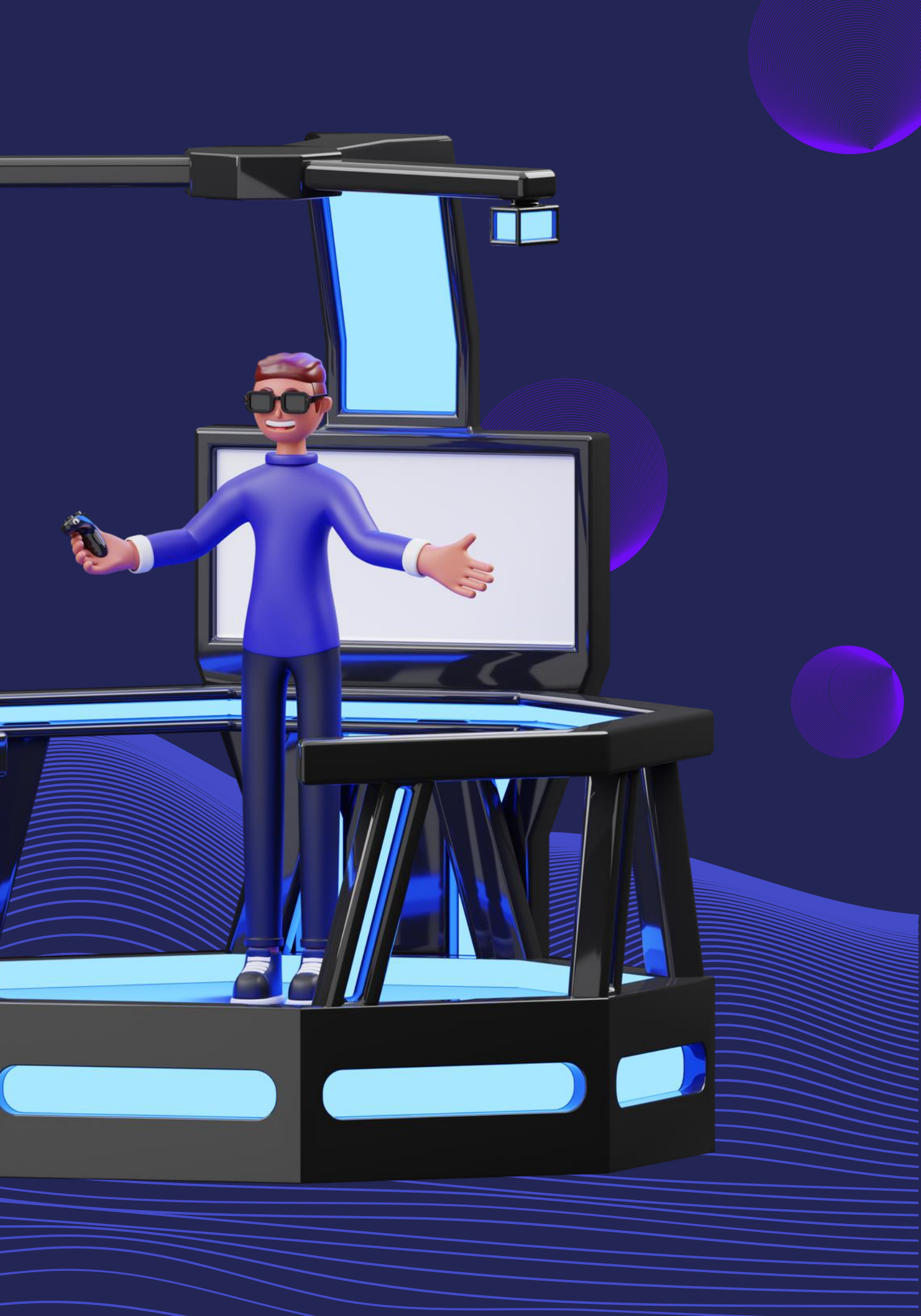

### ជំរោនដំបូង

### 01 ជ្រើសរើស BROWSER ដែលអ្នកប្រើ Search : https://www.000webhost.com

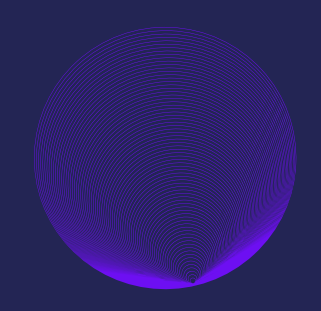

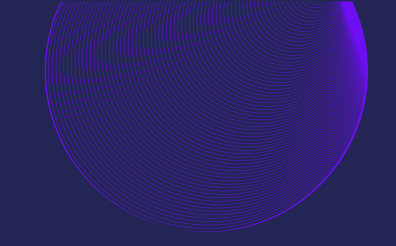

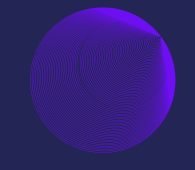

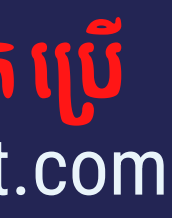

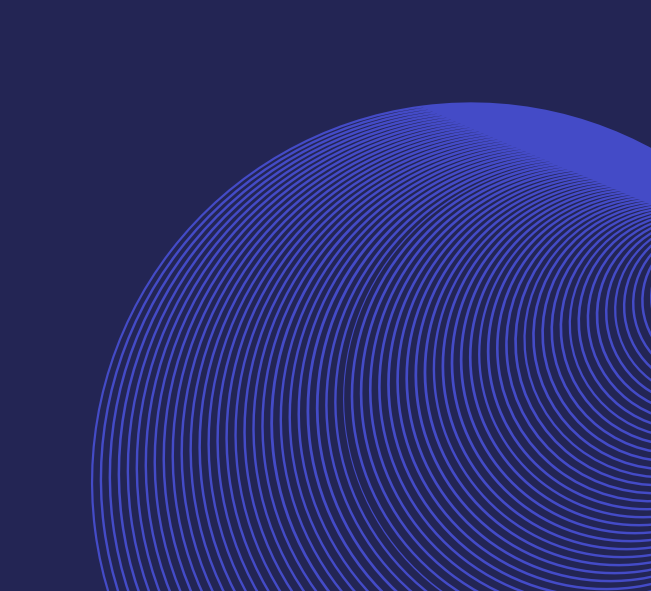

 $\leftarrow$ 

 $\rightarrow$ 

C

G

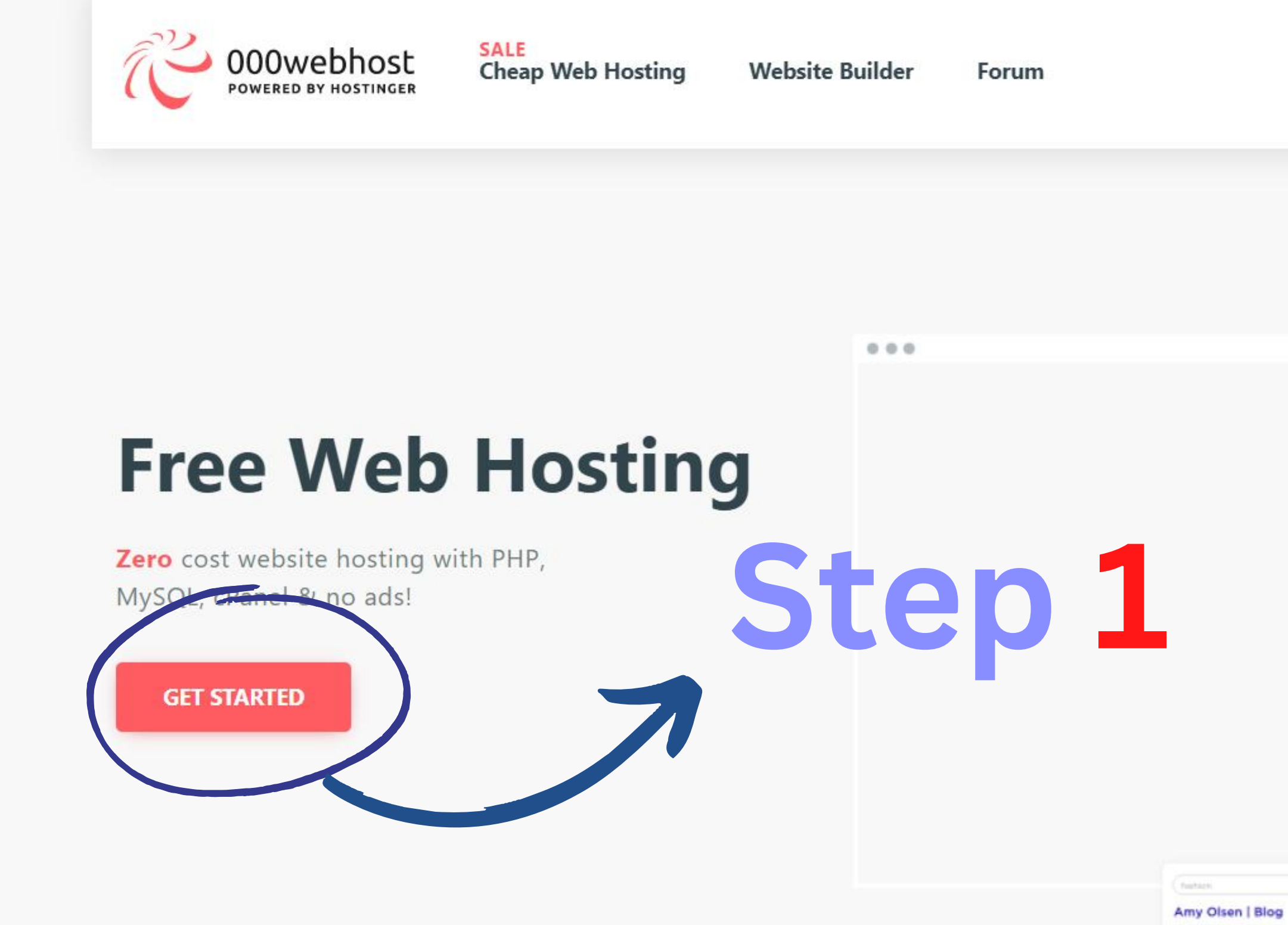

Arry Osenia a faith

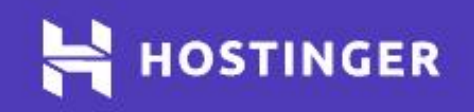

LIMITED TIME OFFER. FROM \$1.99/MONTH

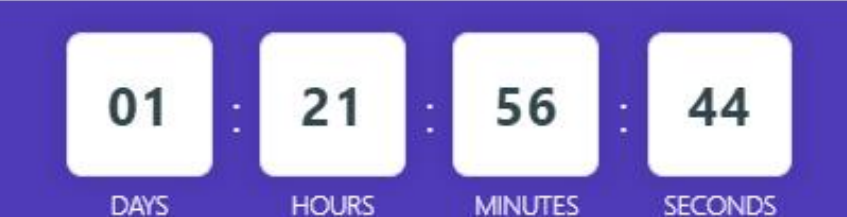

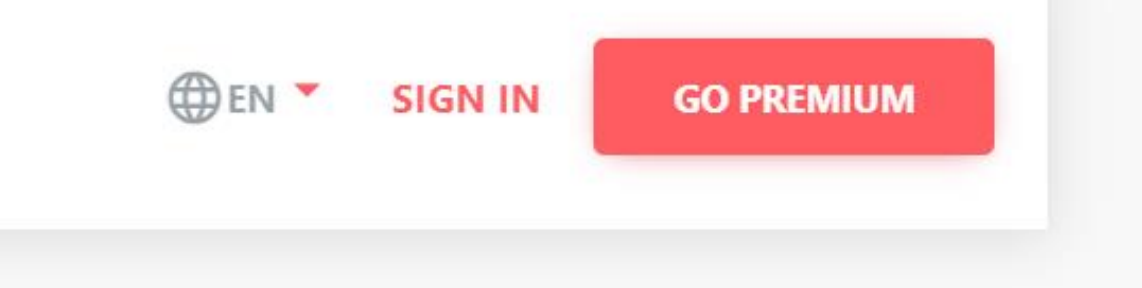

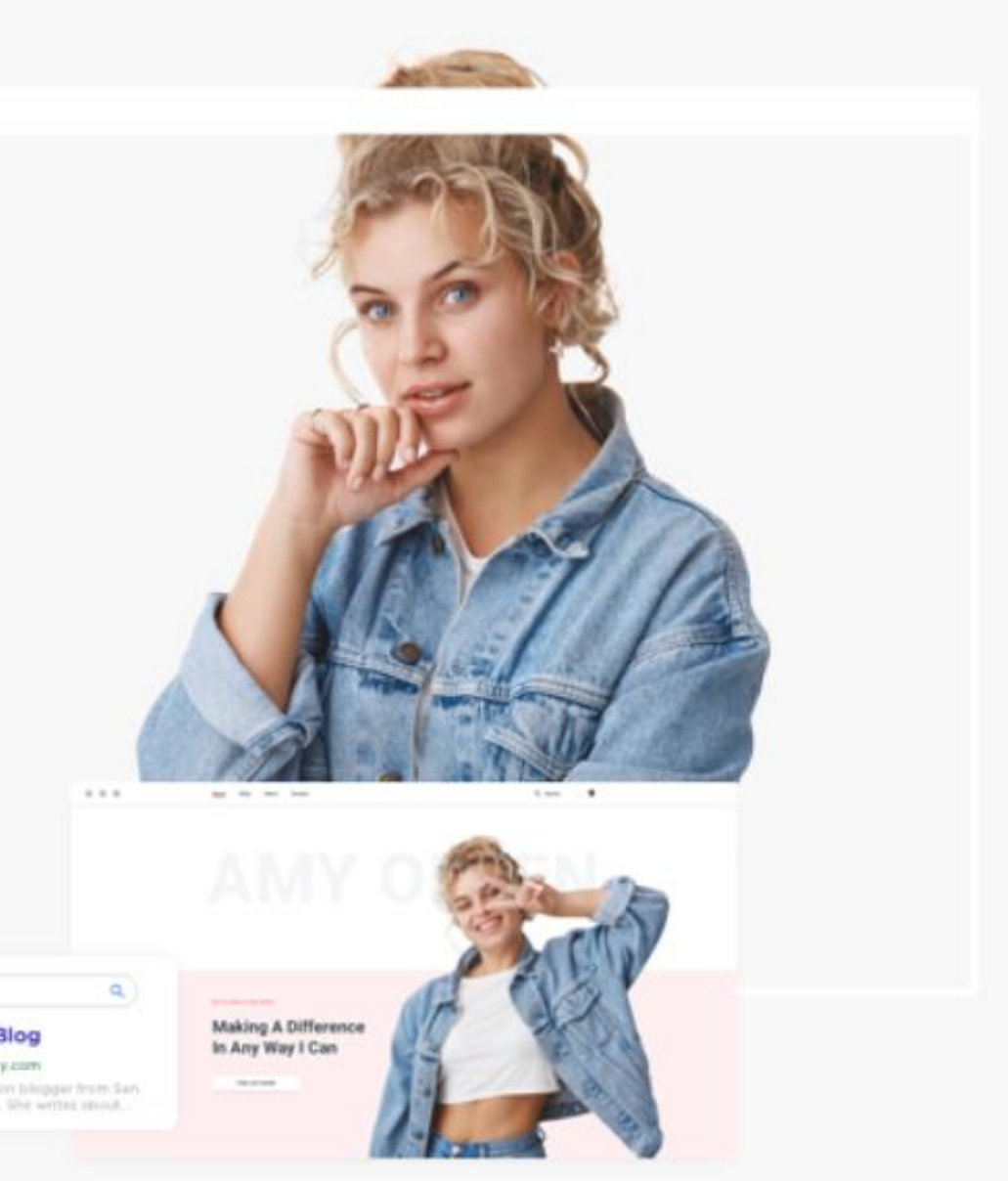

GET STARTED

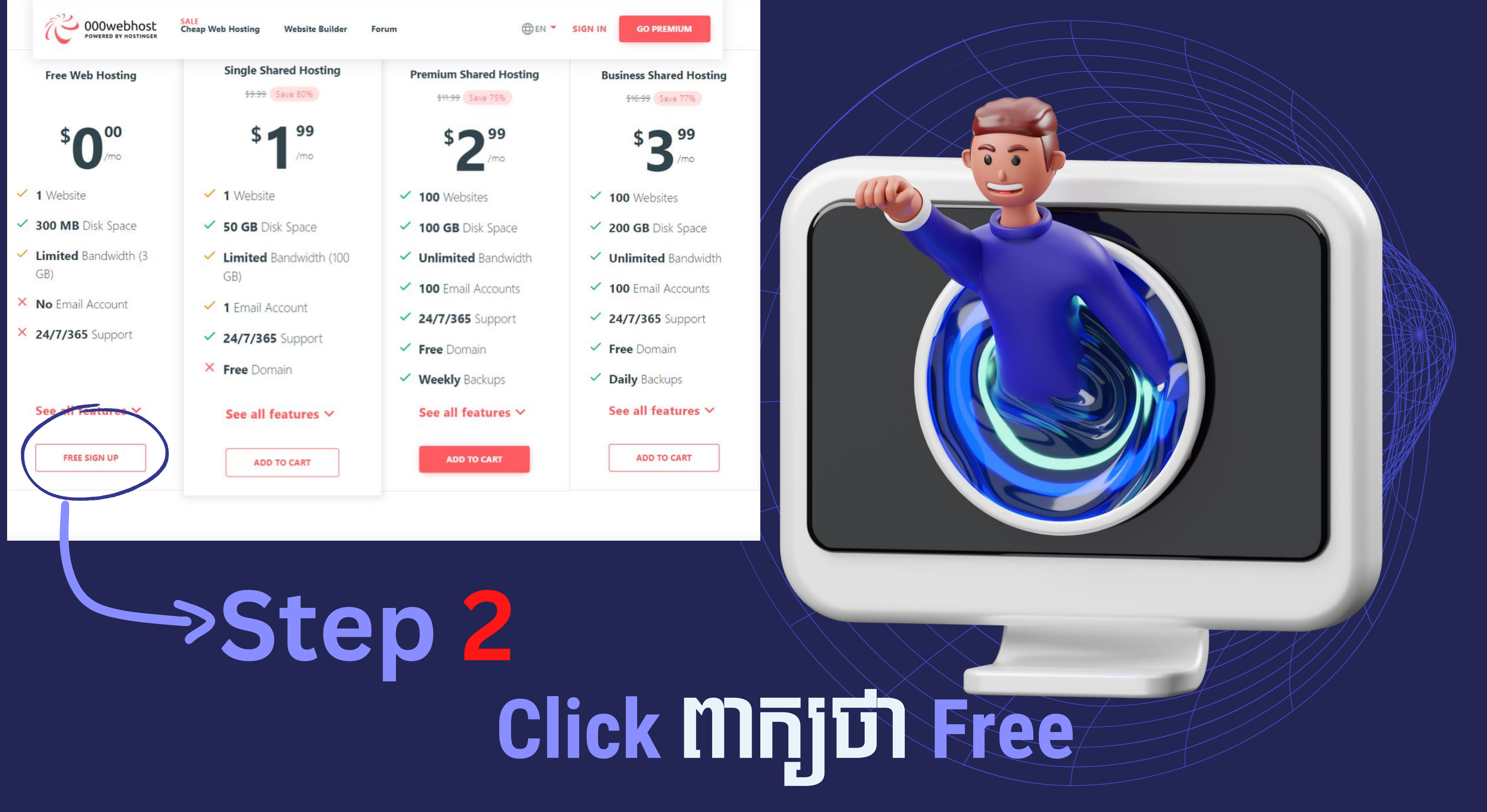

| O00webhost<br>Powered By Hostinger                                                   | and a second | *  |         | 'n          |
|--------------------------------------------------------------------------------------|--------------|----|---------|-------------|
| Sign Up                                                                              | St           | eo | 5       |             |
| Email                                                                                |              |    |         |             |
| brocyrip@gmail.com                                                                   |              |    |         |             |
| This email is already in use by another account.                                     | 1            |    |         | CONTRE      |
| Password                                                                             |              |    |         | a participa |
| Enter 8 characters or more                                                           |              |    |         | Plats A     |
| Repeat Password                                                                      |              |    | 200     | 8.00        |
| Repeat your password                                                                 |              |    | JOH MON |             |
|                                                                                      |              |    |         | a a         |
| SIGN UP                                                                              |              |    |         | XA          |
|                                                                                      |              | 14 |         |             |
| UK                                                                                   |              | 1  |         |             |
| UPGRADE TO HOSTINGER                                                                 |              |    |         |             |
|                                                                                      |              |    | al in   |             |
| LOG IN WITH FACEBOOK                                                                 |              |    | E.C.S   |             |
|                                                                                      |              |    | The P.  | 111         |
|                                                                                      |              |    |         |             |
|                                                                                      |              |    |         | A DEC       |
| Already have an account? Sign In                                                     |              |    |         |             |
| By registering you agree to our $\underline{\text{TOS}}$ and subscribe to 000webhost |              |    |         |             |
| newsletters. We will process your personal data according to our <u>Privacy</u>      |              |    |         |             |
| <u>Policy</u>                                                                        |              |    |         |             |

#### **SIGNUP** or login account របស់រដ្ឋក

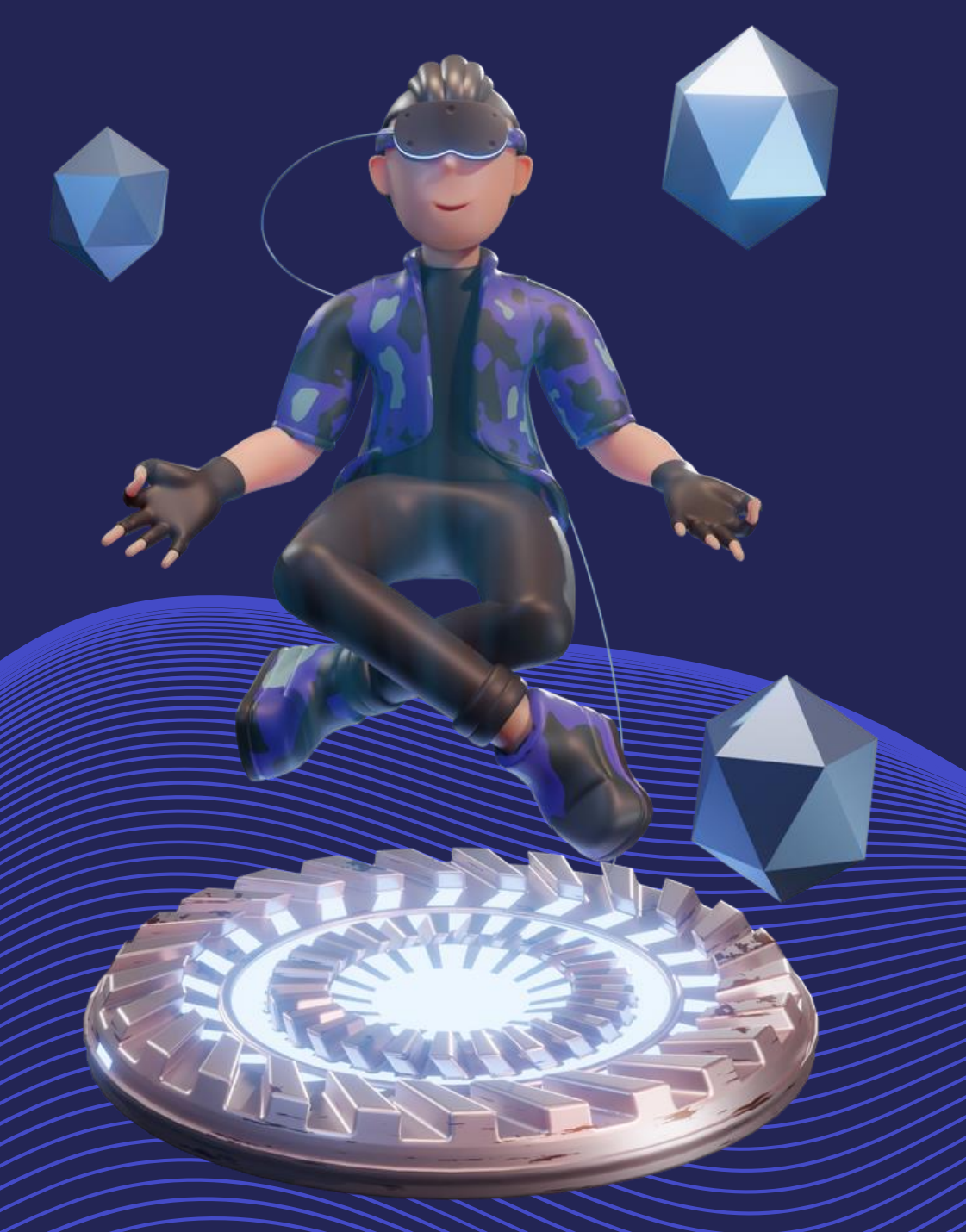

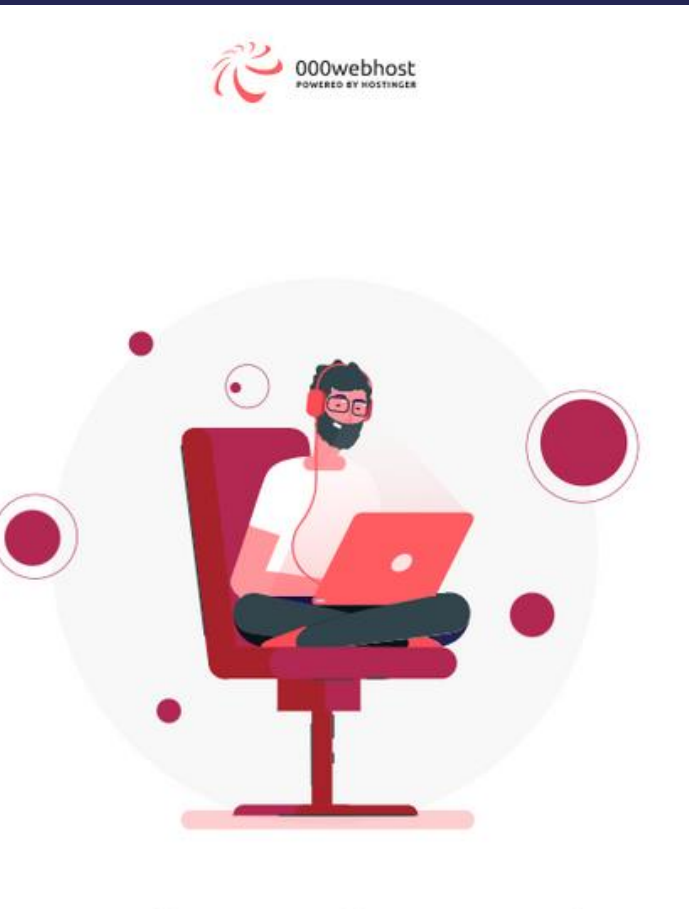

#### Click Mក្យីជា let's Create some mag

Step 4

#### Hey there, **brocyrip**!

Welcome to 000Webhost hosting sandbox! Let's get you started. It will only take a few minutes.

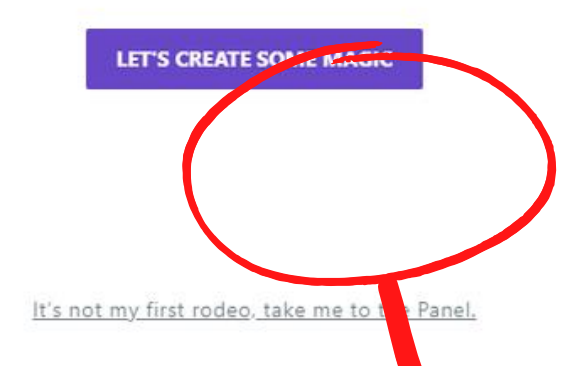

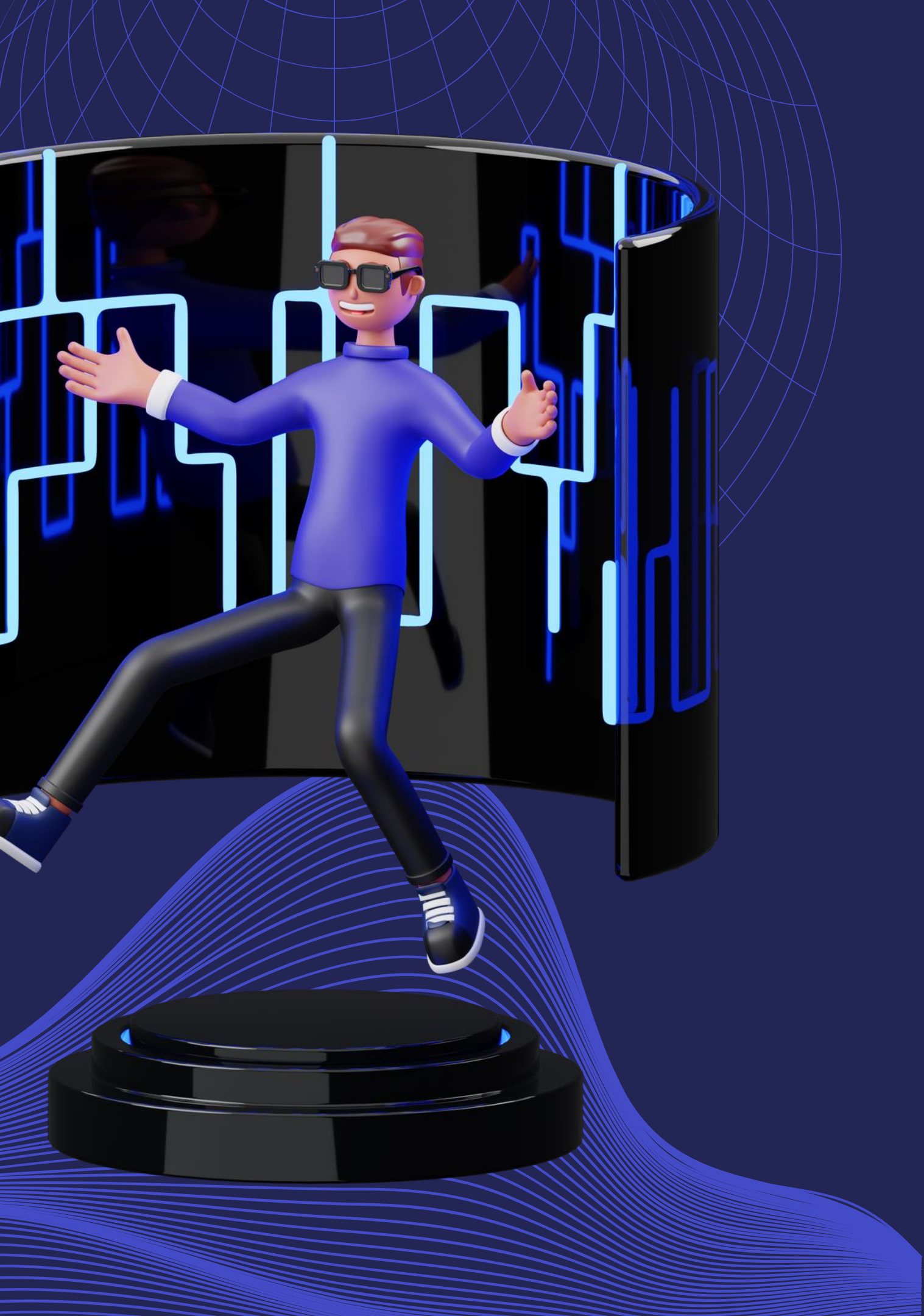

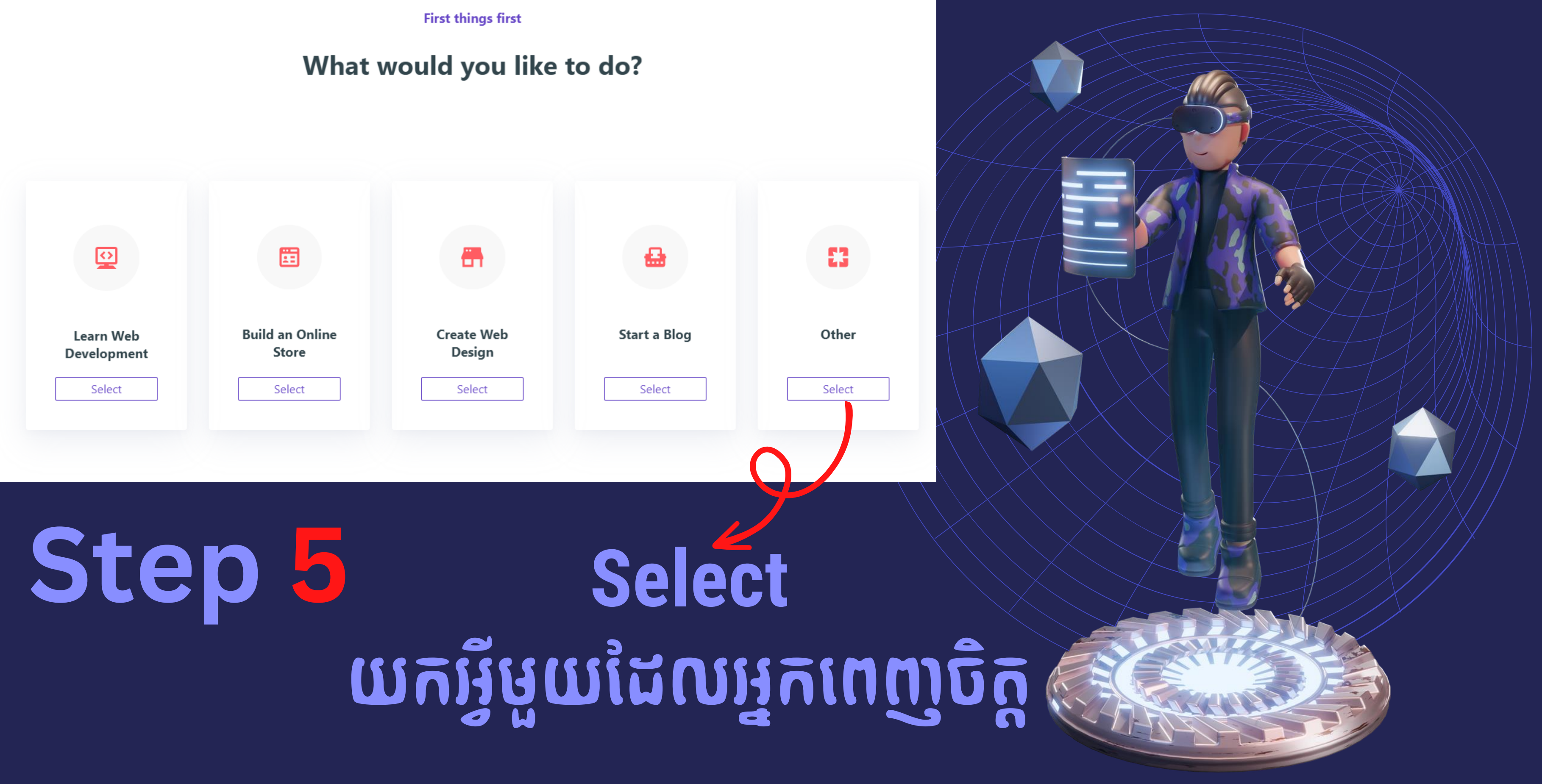

### How can you learn with 000Webhost?

Engage into getting skills to bring your tech-projects to life! At 000Webhost you are not limited to creating and hosting websites, but you also get free digital courses, provided by our partner BitDegree.

CONTINUE

Step 6

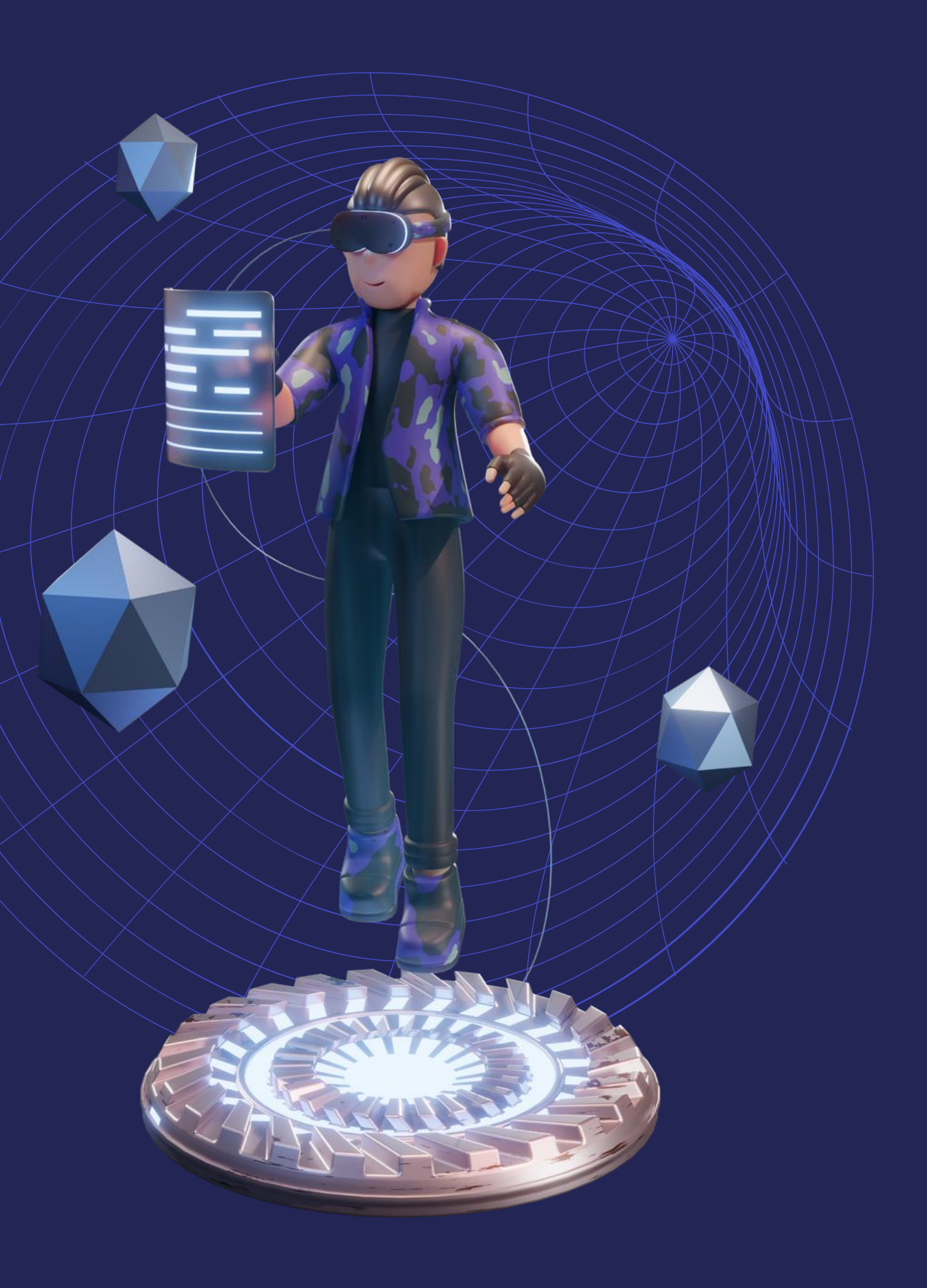

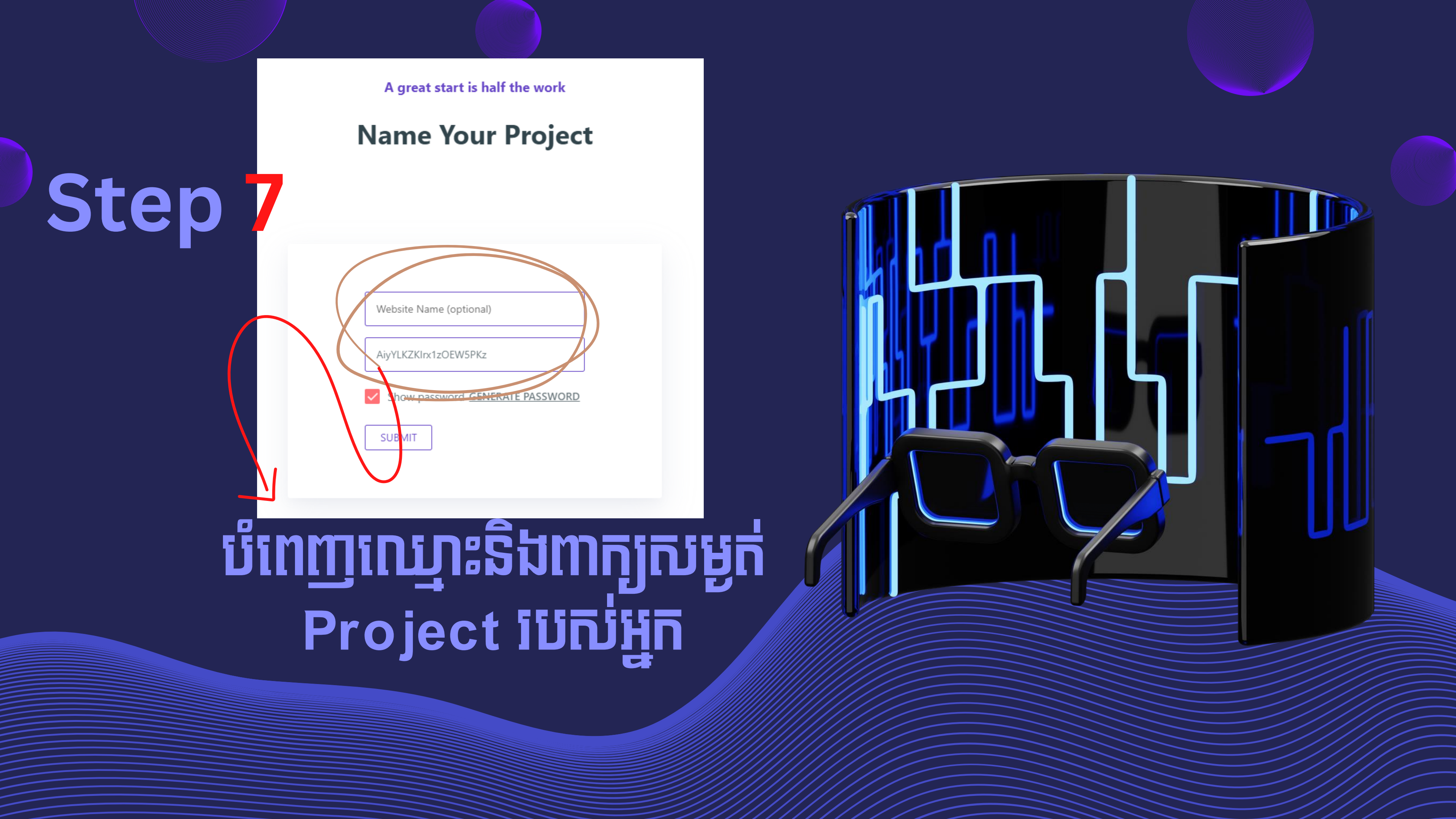

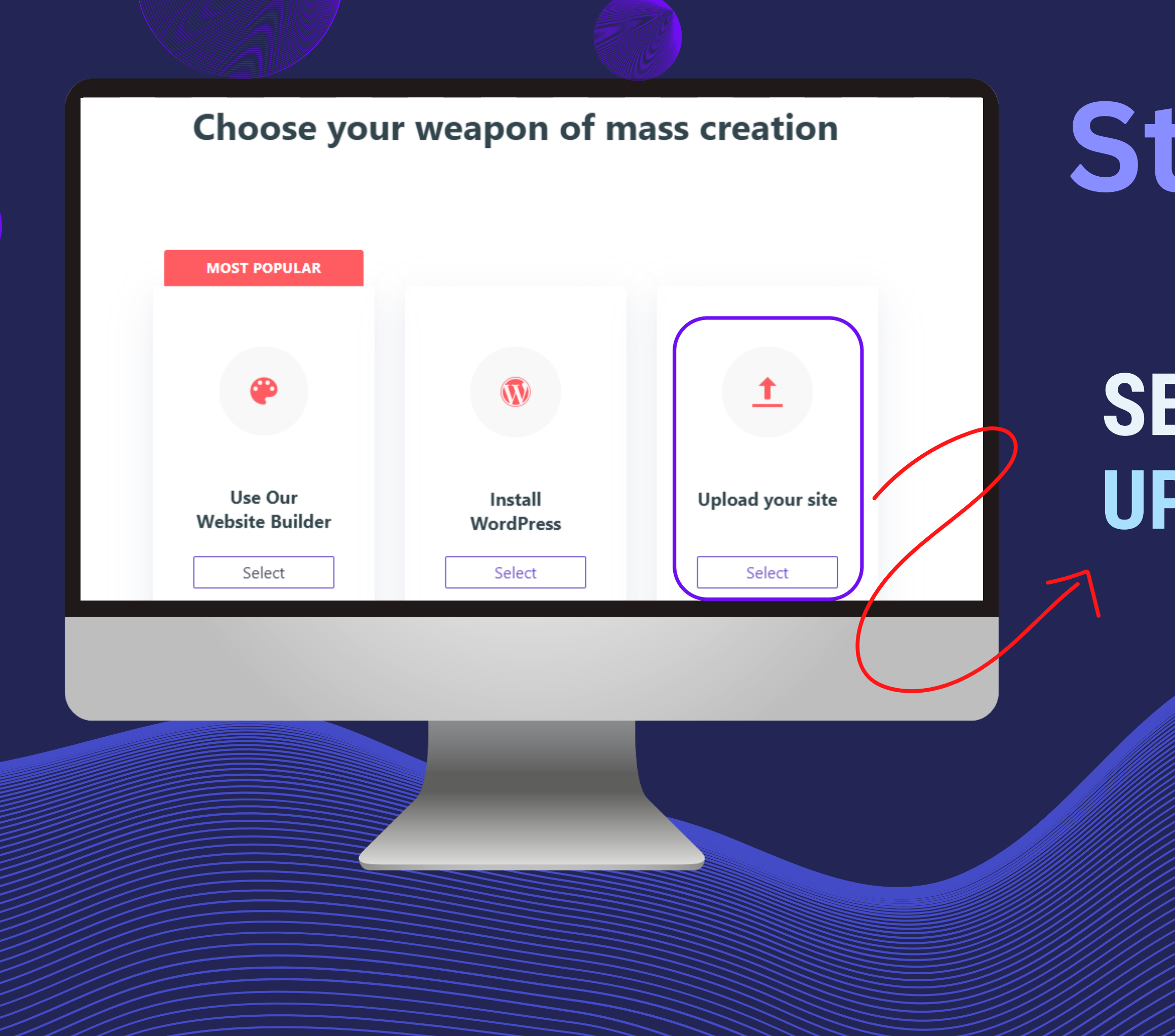

### Step 8

### SELECT UPLOAD YOUR SITE

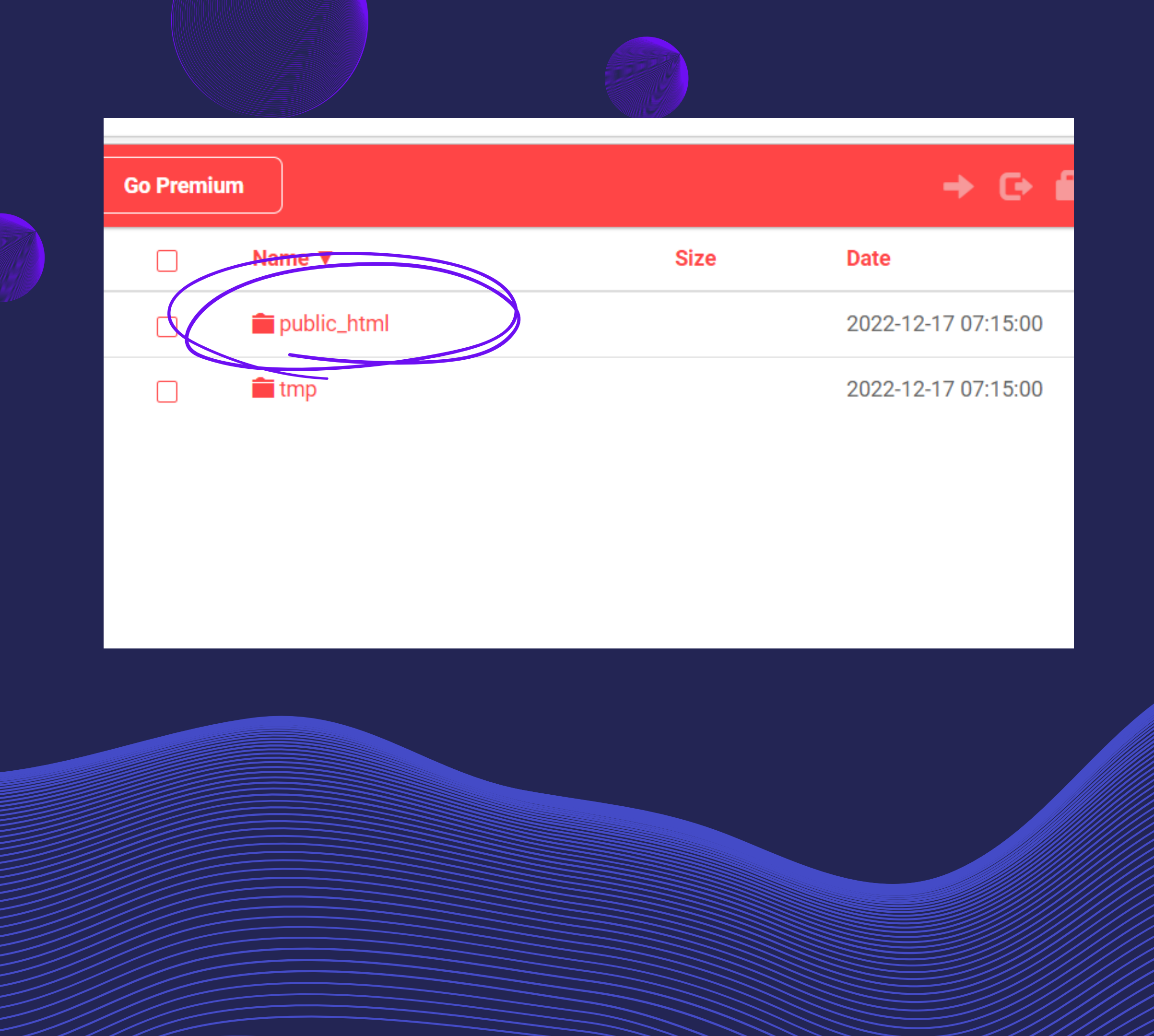

# Step Contraction of the second states of the second states of the second

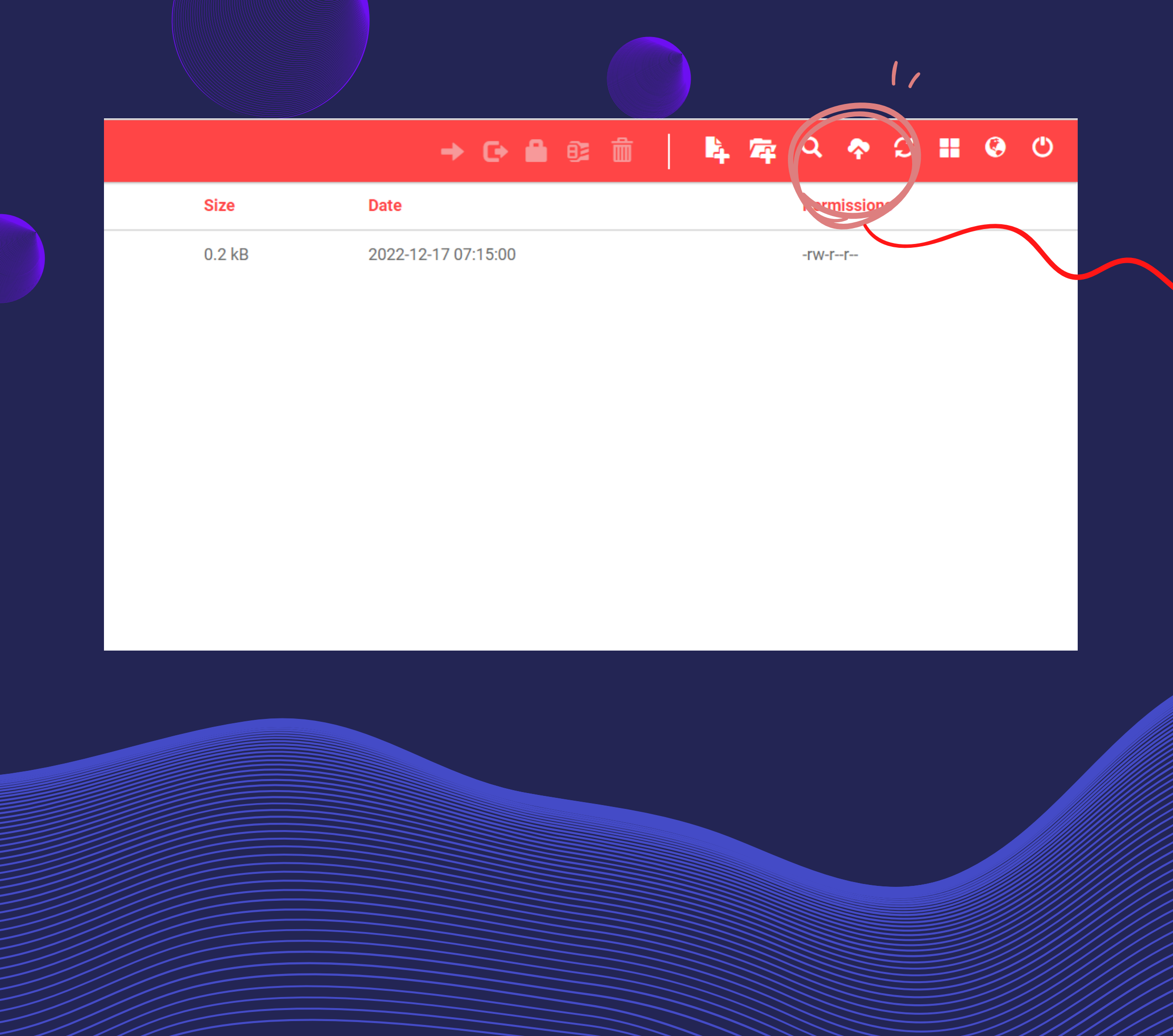

# 

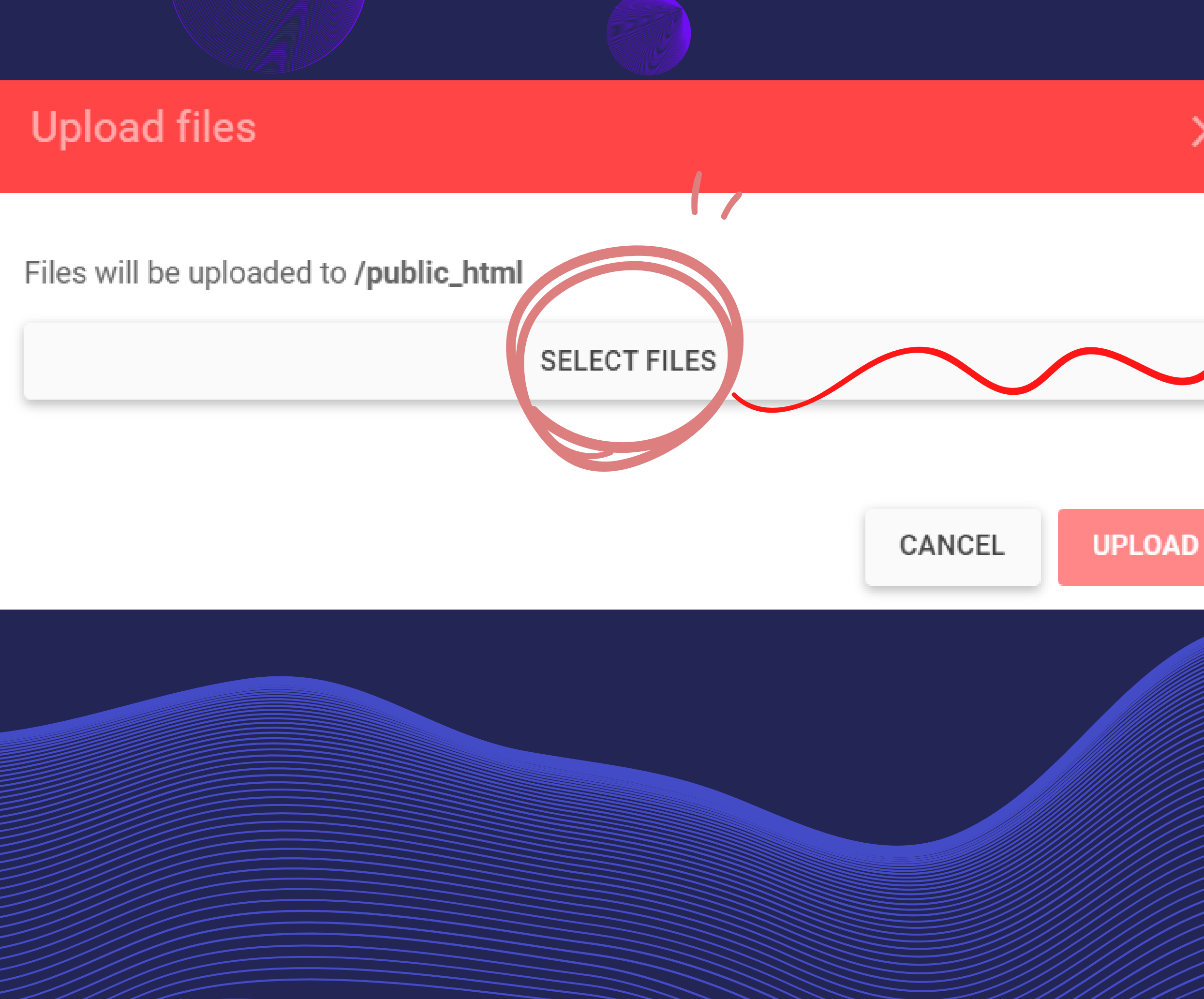

# Step ប៊ុប៊ទីនេះដើម្បី ទៅកេ FILE

 $\times$ 

|             |         | 📕 video                       |                        | 12/16/2022 11:25      | File folder     |
|-------------|---------|-------------------------------|------------------------|-----------------------|-----------------|
|             | lS      | 🔁 index                       |                        | 12/17/2022 12:16      | Microsoft Edge  |
| Desktop     |         | 🔊 Khmer Pen-Surin I           | Regular                | 6/19/2021 9:51 PM     | TrueType font f |
| 🗎 Documen   | ts      | 🔊 KonKhmer_BesDo              | ng_V2                  | 11/14/2022 7:00       | TrueType font f |
| 👎 Download  | ds      | # style                       |                        | 12/17/2022 12:00      | CSS Source File |
| 🁌 Music     |         |                               |                        |                       |                 |
| 🔄 Pictures  |         |                               |                        |                       |                 |
| 🚦 Videos    |         |                               |                        |                       |                 |
| 💺 OS (C:)   |         |                               |                        |                       |                 |
| 🕳 DATA (D:) | )       |                               |                        |                       |                 |
|             | ~       | · <                           |                        |                       |                 |
|             | File na | ame: "index" "Khmer Pen-Surir | n Regular" "KonKhmer_l | BesDong_V2" "st ∨ All | files           |
|             |         |                               |                        |                       |                 |

### SELECTយ៉ាត FILES បែតវ៉េអ្នក បន្ទាប់ មកប៊ុប OPEN

1 H

190 I

628 I

Cancel

Open

0 I

....

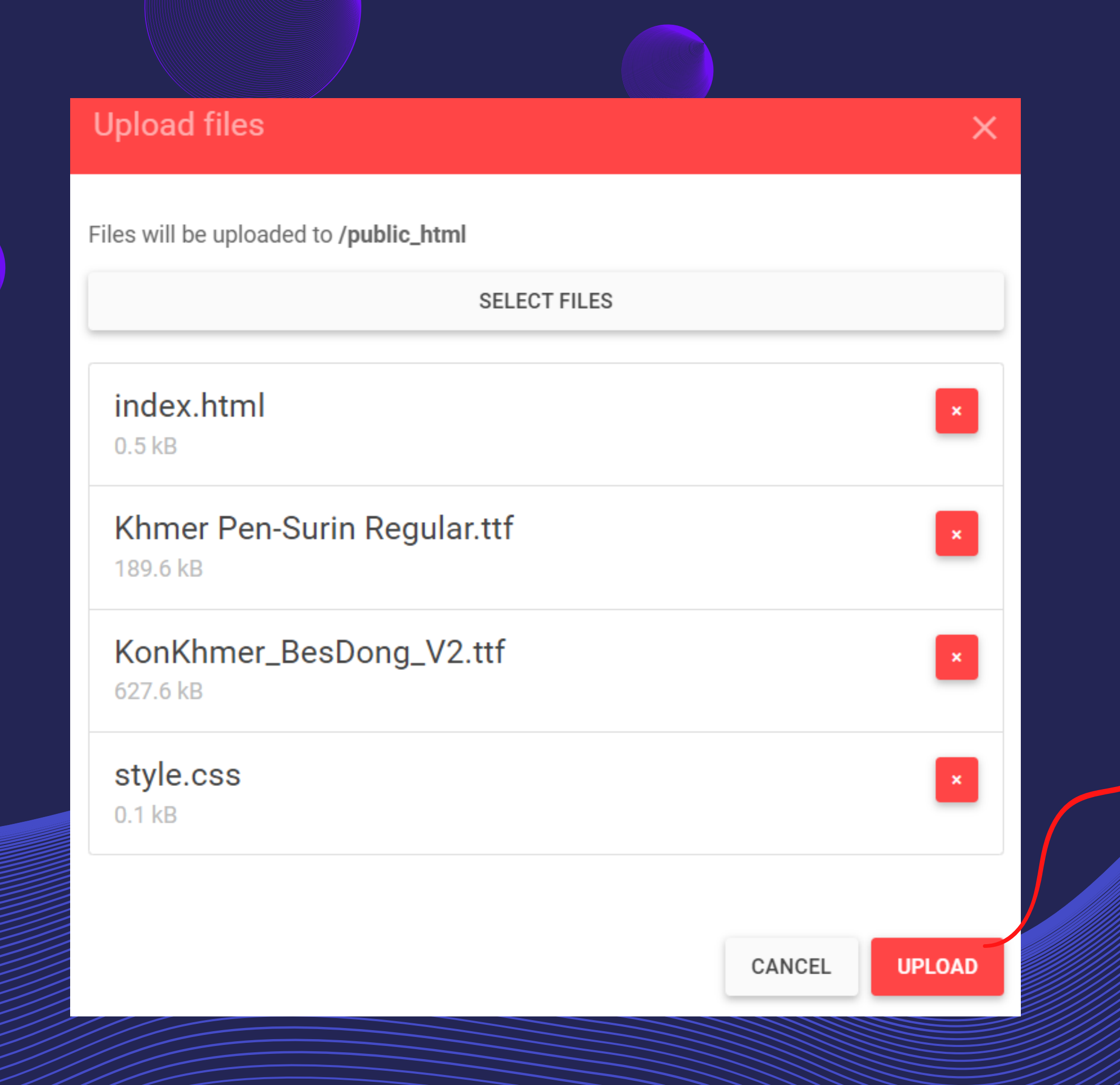

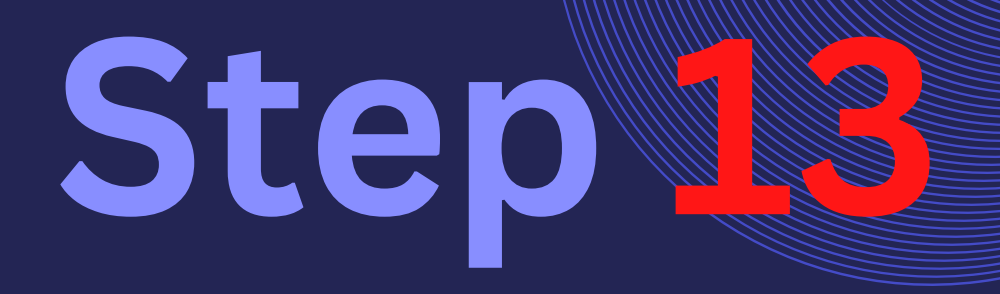

### រុប UPLOAD

## មកដល់កន្លែងនេះបន្ទាប់ ពីUPLOAD រួចយើងរភាច ទៅទំព័រដើមវិញសិន

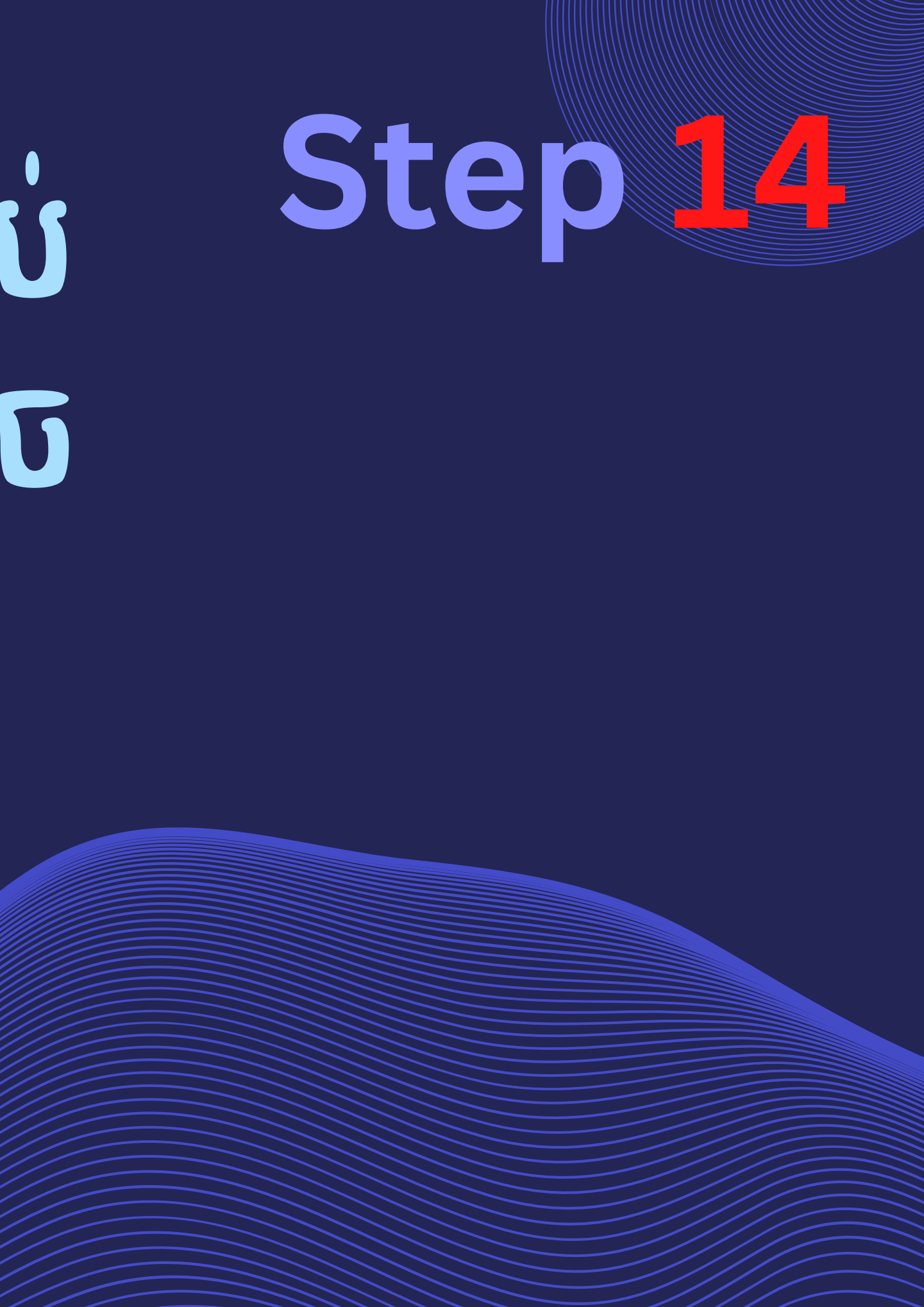

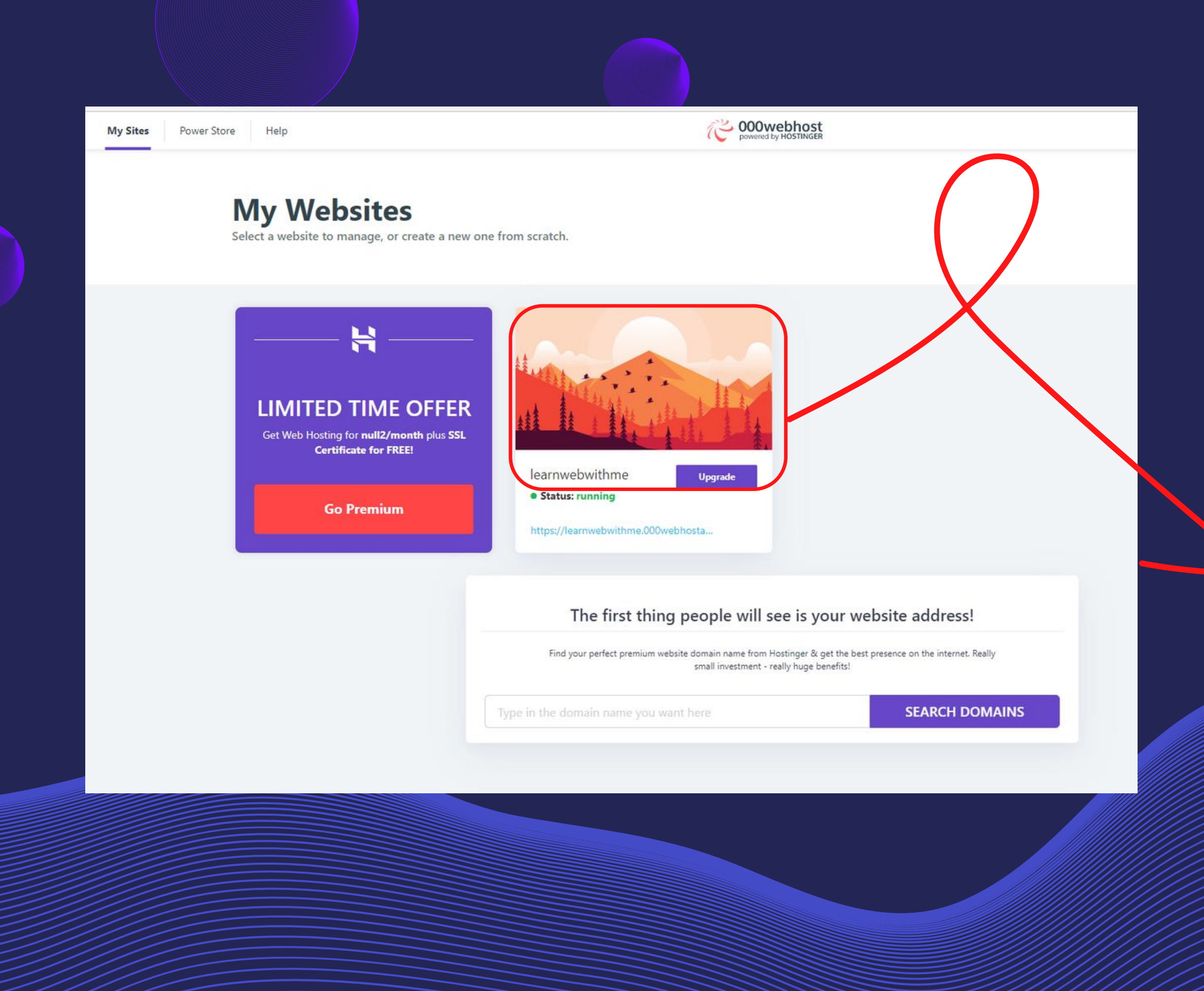

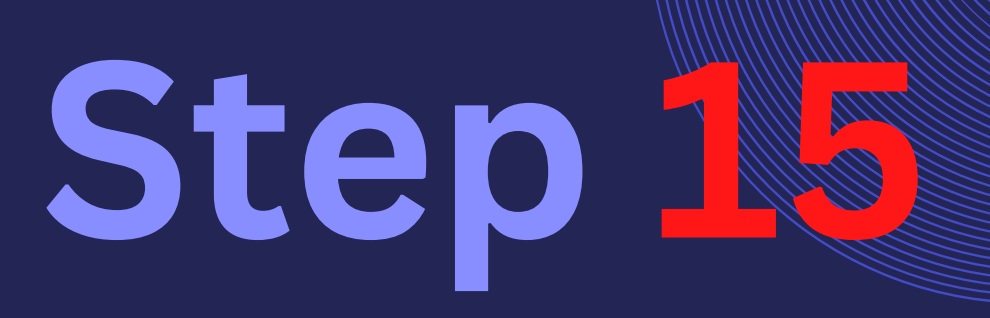

#### ិចុចត្រង់នេះដើម្បីចូលទៅកាន់ PROJECT

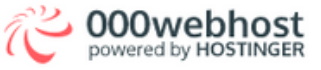

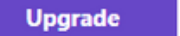

#### **zyro** Save up to 69%

Publish your website in under 1 hour and start your online success today.

Get 000webshost deal

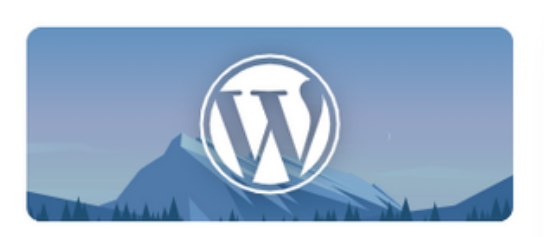

WordPress

Create powerful & beautiful website using WordPress.

Install >

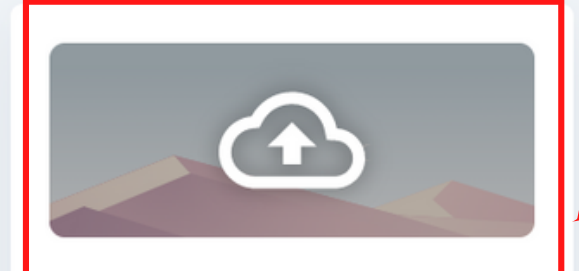

#### File Manager

Upload your own prebuilt website. For Advanced users.

Upload >

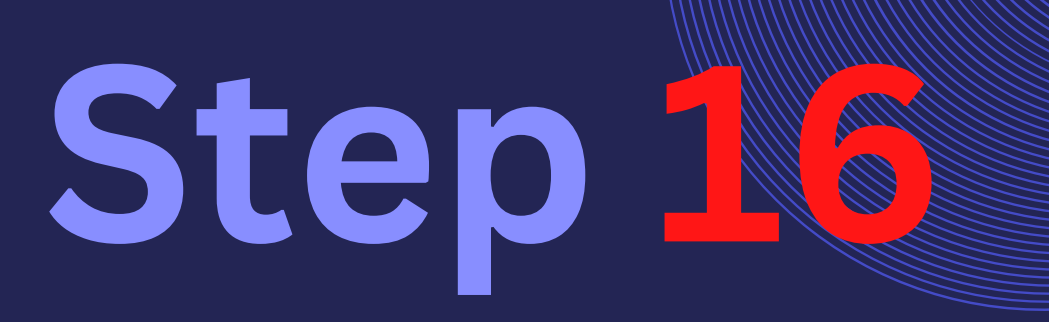

#### ចុចត្រង់នេះដើម្បីចូលទៅ UPLOAD **ឬ កែរ** FILE

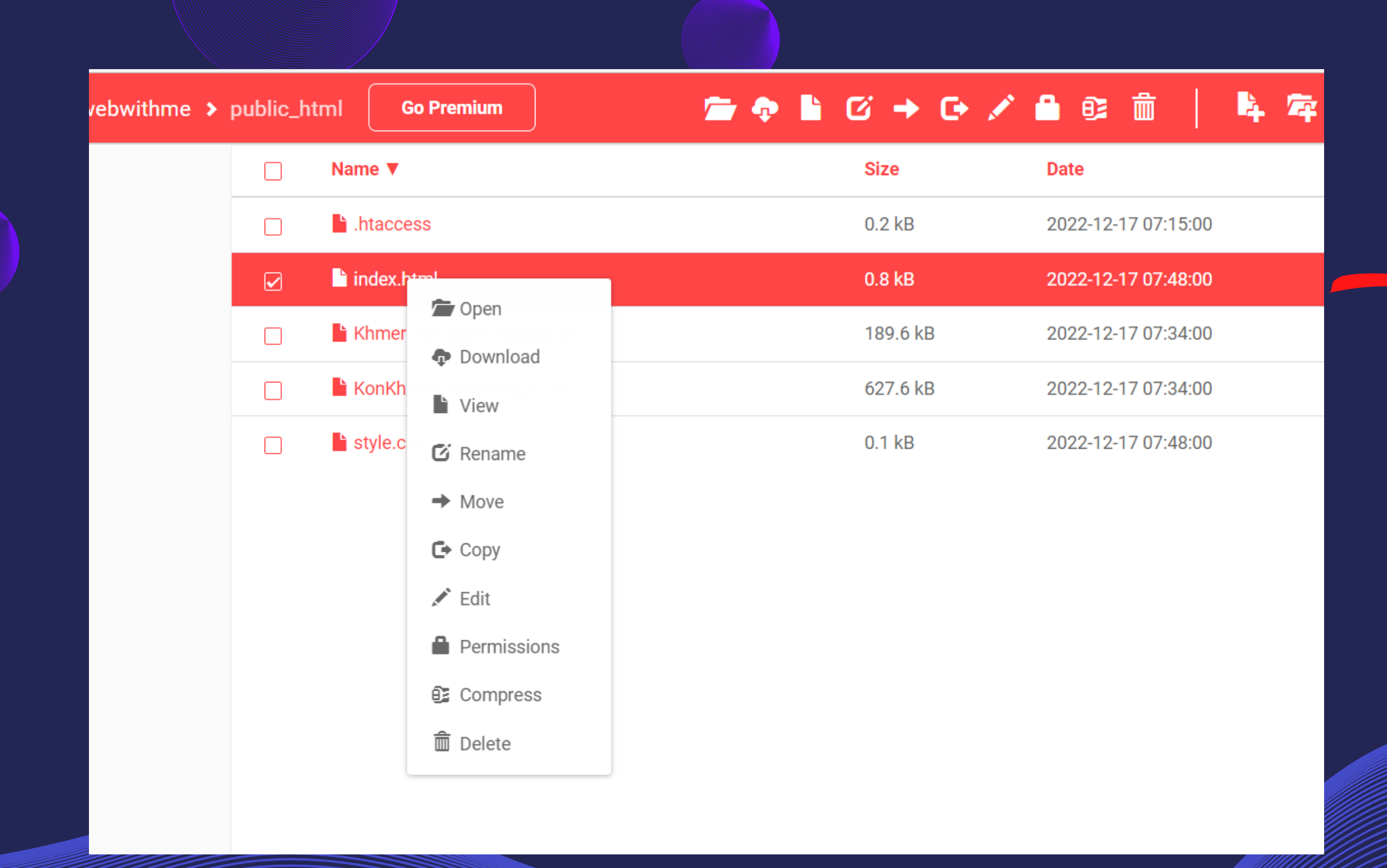

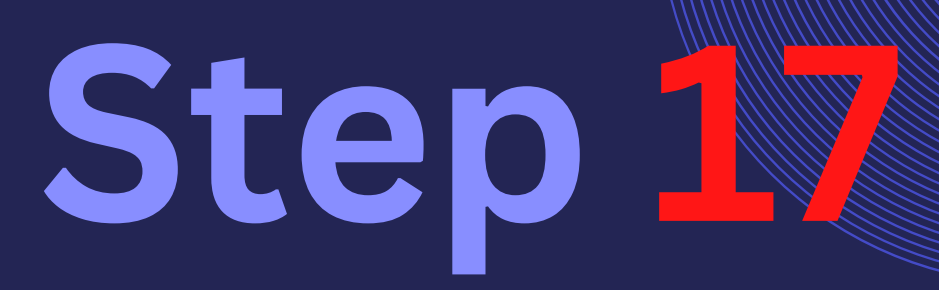

DOUBLE CLICK លើ INDEX.HTML ហើយយកពាក្យថាVIEW ដើម្បីជួលទៅកាន់WEBSITE បែតប់អ្នក CÂ

### ទះខែអទអរសាទរទំពោះខ្លួនអ្នកខែវអាទអ្

COPY LINK នេះ ដូច្នេះអ្ននបានធ្វើវាដោយ ដោកជ័យ

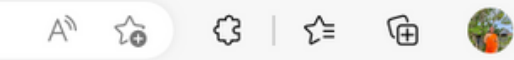

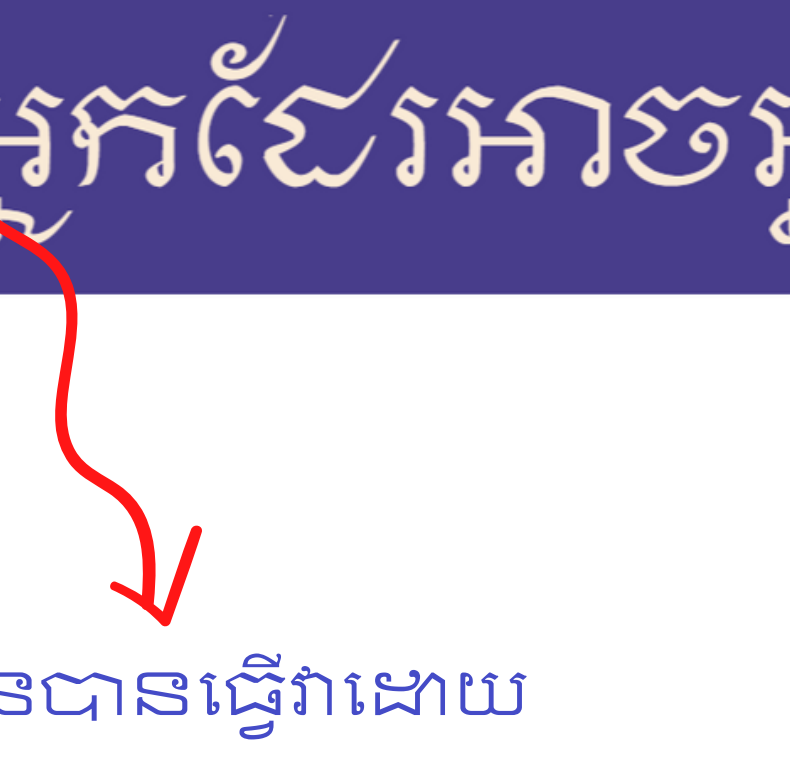

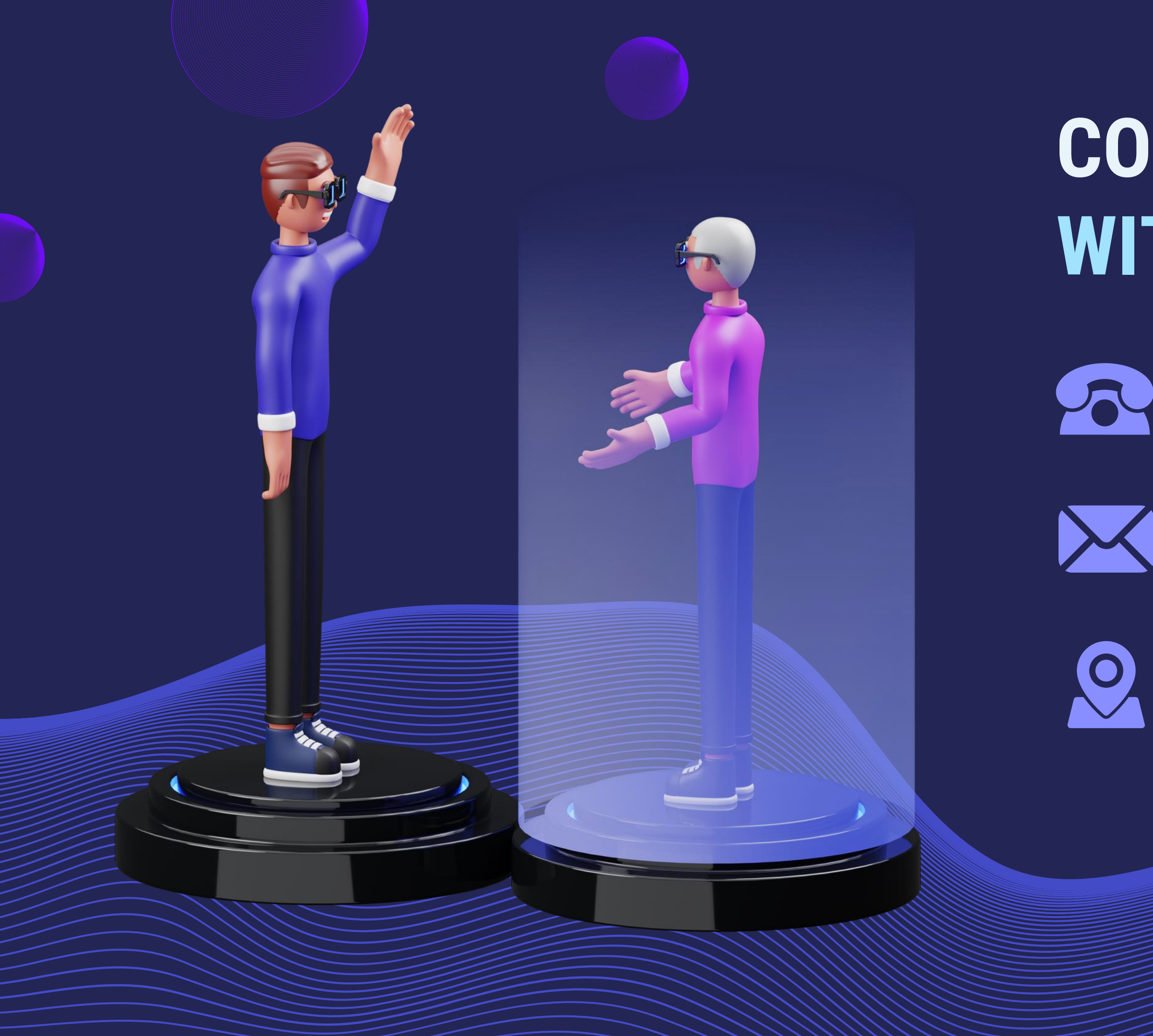

### CONTACT WITH ME

Phone Number +885-9645-6394

Email Address brocyrip@gmail.com

Address Phnom Penh

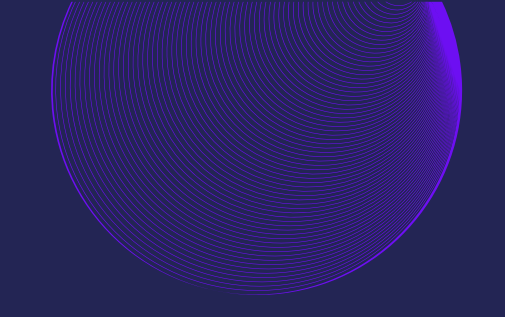

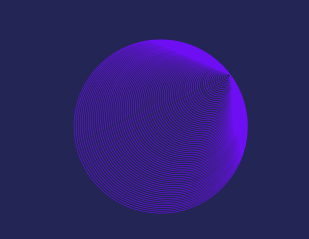

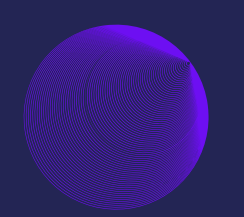

### THANK YOU

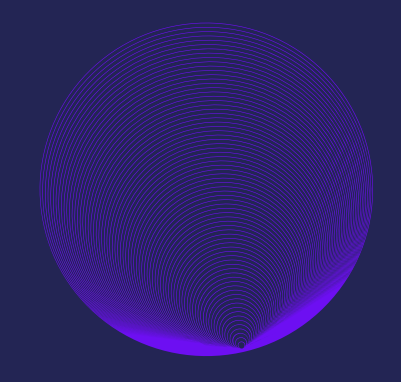

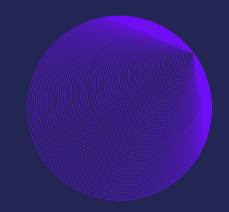

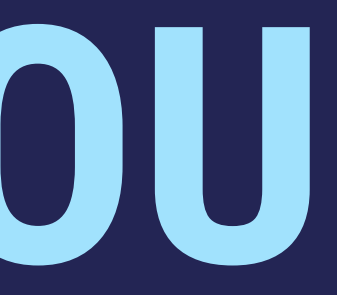

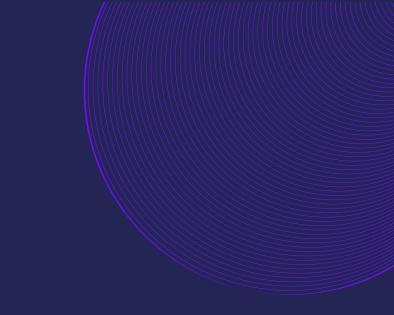